## **AKTIVATE INSTRUCTIONS**

## Inscrição para os pais

□ Vá para www.aktivate.com

Clique em Login

□ Clique em Criar uma conta (Você só precisa de uma conta, mesmo se tiver filhos em uma escola secundária e/ou secundária; Não crie outra conta se você usou o Meu Registro de Atleta no passado)

Dereencha as informações da conta pessoal (devem ser as informações pessoais dos pais)

Você usará o site como pai

Clique em Enviar

Depois de ter uma conta:

🖵 Login

□ Sob o título de Pais (Azul), Clique no botão para marcar "Clique aqui para iniciar / concluir o registro do atleta". (na primeira vez que você fizer login, será solicitado que você concorde com os termos e condições)

Clique em Iniciar / Concluir um Registro (canto superior esquerdo da página)

L Clique para iniciar um novo registro - é aqui que você inserirá todas as informações do seu atleta

Clique na barra vermelha para atender a todos os requisitos

□ Clique no botão laranja no canto inferior esquerdo da tela para bate-papo ao vivo ou support@aktivate.com por e-mail para obter assistência